# あっと免税ライセンス認証 ユーザーマニュアル

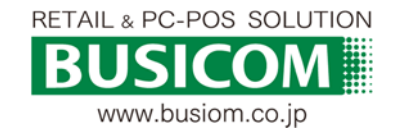

## 【ライセンス認証とは?】

お使いの端末にあっと免税をインストールした後、すべての機能を使えるようにするために、 利用者番号を登録することです。

#### ■ ライセンス認証

初回:「あっと免税」のライセンス番号が有効か「サーバ」で確認します。 継続:「あっと免税」と「サーバ」間でライセンス番号の有効期限を確認します。

注)ライセンス認証をおこなうには、インターネットへ接続できる環境が必要です。

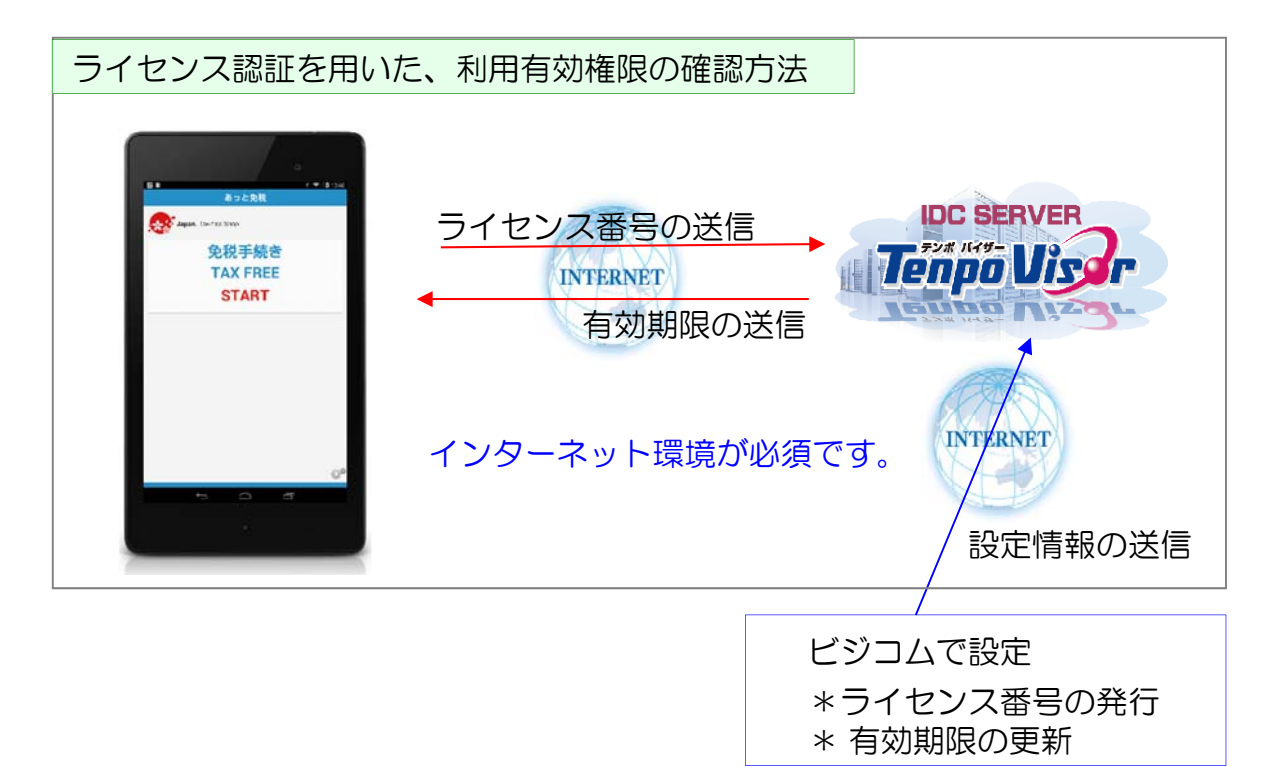

#### ■ お客様の設定・手続き等

【新規】

発行されたライセンス番号を端末に設定 します。

#### 【更新】

インターネット接続環境であれば、有効 期限が自動に更新されるので、そのままご 利用いただけます。

#### 【解約】

解約書類の送付・受領後、ライセンスを 停止いたします。

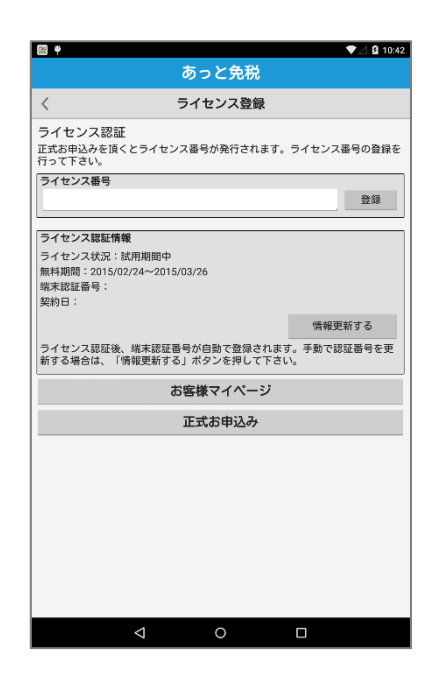

## 【ライセンス番号の設定 初期設定・端末入れ換え時】

初回導入時や端末入れ替え時は、あっと免税の設定「ライセンス登録」から、発行されたライ センス番号を登録しライセンス認証をおこないます。

※ライセンス認証をおこなう際は、インターネット環境が必要です。

- TOP >「正式お申込み/ライセン ス登録」をタップ
- ② ライセンス登録 ご契約時に配信されたメールに記載されているライセンス番号を 入力し、「登録」をタップします。

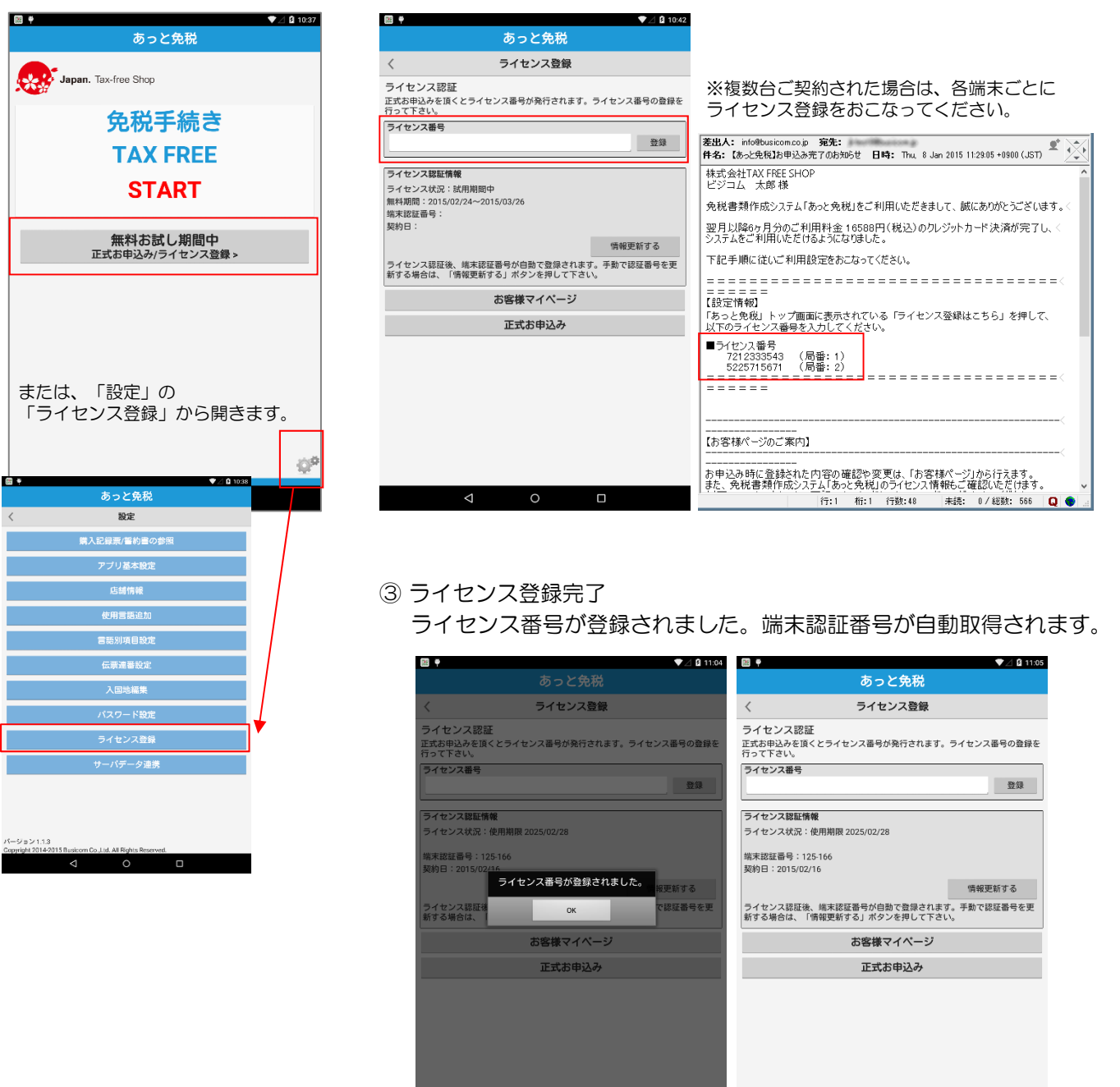

※端末入れ替え時は、発行されているライセンス番号を新しい端末に設定します。 ライセンス番号は重複して使用できませんので、旧端末のあっと免税は利用できなくなります。

0

※上記理由により、複数台使用していて、各端末と設定したライセンス番号の紐づけが分からなくなった場合は、ビジコムへご連絡いただくか、全端末のライセンス番号を設定し直してください。

# 【ライセンス更新の確認画面】

#### ■ 利用期間の残り日数カウント

あっと免税の利用期限が30日を切ると、インターネット環境に接続されていない場合、下図「ライ センス更新期間中です。ネットワークに接続してください。」と表示されます。

この場合、一度インターネット環境へ接続いただき、ライセンス番号の確認(自動)をおこなってく ださい。認証の更新がおこなえないと、ライセンス期限切れとなり、あっと免税が使えなくなります のでご注意ください。

| 📖 🏺 🗌 🖉 16:57                      | 🖼 📾 🗳 🏺 💎 💎 🖉 14:22                                               |
|------------------------------------|-------------------------------------------------------------------|
| あっと免税                              | あっと免税                                                             |
| Passport No.:<br>Full Name:        | く ライセンス登録                                                         |
| TOP 1/7 >                          | ライセンス認証<br>正式お申込みを頂くとライセンス番号が発行されます。ライセンス番号の登録を<br>行って下さい。        |
| 購入商品の免税手続きを行います。                   | ライセンス番号 登録                                                        |
| Please select your Language / 言語選択 |                                                                   |
| English / 英語                       | ライセンス認証情報                                                         |
| 简体字 / 中国語(簡体字)                     | ライセンス状況:期限切れのため使用できません                                            |
|                                    | 端末認証番号:135-197<br>契約日:2015/02/25                                  |
| シイ センス更新期间中です。<br>ネットワークに接続してください。 | 情報更新する                                                            |
| ใหย / タイ語                          | ライセンス認証後、端末認証番号が自動で登録されます。手動で認証番号を更<br>新する場合は、「情報更新する」ボタンを押して下さい。 |
| Français / フランス語                   | お客様マイページ                                                          |
| Deutsch / ドイツ語                     | 正式お申込み                                                            |
| Русский / ロシア語                     |                                                                   |
| Español / スペイン語                    | インターフット理接に接続後                                                     |
| Italiano / イタリア語                   | 「「「「「「「」」」、「「」」、「「」」、「」、「」、「」、「」、「」、「」、「                          |
| Svenska / スウェーデン語                  | してください。                                                           |
| ← BACK NEXT →                      |                                                                   |
| < 0 □                              | < 0 □                                                             |

### ■ お試し期間について

初めてご利用の場合、無料で使えるお試し期間があります。 利用規約に同意してから30日間使え、30日を経過すると利用できなくなります。

| ¥.                                                                                                 | V 🖉 🗘 13:52                                                       | 100 <b>(</b>                      | ▼⊿ 🛿 15:54                                                          |
|----------------------------------------------------------------------------------------------------|-------------------------------------------------------------------|-----------------------------------|---------------------------------------------------------------------|
| あっと免税                                                                                              |                                                                   | あっと免税                             | <b>₩ ₩ ▼ 16</b> 1610                                                |
|                                                                                                    | あっと免税                                                             | <b>•</b> •                        | あっと免税                                                               |
|                                                                                                    | Japan. Tax-free Shop                                              | Japan. Tax-free Shop              | く ライセンス登録                                                           |
|                                                                                                    | ~~~~~~~~~~~~~~~~~~~~~~~~~~~~~~~~~~~~~                             | 免税手続き                             | ライセンス認証<br>正式お申込みを頂くとライセンス番号が発行されます。ライセンス番号の登録を<br>行って下さい。          |
| 免税害期作成システム「あっと免税」利用規約                                                                              | 光枕子枕さ                                                             | TAX FREE                          | ライセンス番号                                                             |
| 株式会社ビジコム(以下「当社」という)は、<br>、「本規約」という)に従って当社が開発した!                                                    | I AX FREE                                                         | START                             |                                                                     |
| アム「あっこ先祝」(無料・有料を問わないも)<br>ソフト」という)を使ったシステム(以下「本<br>)を提供します。お客様は、本規約を遵守する。<br>ービスを利用することができます。また、お客 | START                                                             |                                   | ライセンス状況:期限切れのため使用できません<br>無料期間:2015/04/24~2015/05/24                |
| 用された場合、お客様は本規約に同意いただい。<br>す<br>同意の上、利用します                                                          | 無料な計し、期間中                                                         | 無料お試し期間は終了しました<br>正式お申込み/ライセンス登録> | 端末認証書号:<br>契約日:<br>試用期限が切れました。                                      |
|                                                                                                    | 正式お申込み/ライセンス登録>                                                   |                                   | 続けてご利用する場合は認証を行ってください。<br>うイセン:                                     |
| l                                                                                                  | © ♥                                                               |                                   | 新する場: OK                                                            |
|                                                                                                    | あっと免税                                                             |                                   | T I III ♥ ♥ ♥ 2 16:12                                               |
|                                                                                                    | く ライセンス登録                                                         |                                   | あっと免税                                                               |
|                                                                                                    | ライセンス認証<br>正式お申込みを頂くとライセンス番号が発行されます。ライセンス番号の登録を                   |                                   | く ライセンス登録                                                           |
|                                                                                                    | 行って下さい。<br>ライセンス番号                                                |                                   | フイ セノス総証<br>正式お申込みを頂くとライセンス番号が発行されます。ライセンス番号の登録を<br>行って下さい。         |
|                                                                                                    |                                                                   |                                   | ライセンス番号                                                             |
|                                                                                                    | <b>ライセンス認証情報</b><br>ライセンス状況: 試用期間中                                |                                   |                                                                     |
|                                                                                                    | 無料期間:2015/02/24~2015/03/26<br>端末認証番号:                             |                                   | ライセンス認証情報<br>ライセンス状況: 周期切れのため使用できません<br>毎年期時に1015の4/204-0015/05/204 |
|                                                                                                    | 契約日: 情報更新する                                                       |                                   | 端末税証备号:<br>契約日:                                                     |
|                                                                                                    | ライセンス認証後、端末認証番号が自動で登録されます。手動で認証番号を更<br>新する場合は、「情報更新する」ボタンを押して下さい。 |                                   | 情報更新する                                                              |
|                                                                                                    |                                                                   |                                   | フイセンス認証後、端末認証書号が自動で登録されます。手動で認証番号を更<br>新する場合は、「情報更新する」ポタンを押して下さい。   |

# 【ライセンスの更新】

インターネット環境に接続されている場合、自動的にライセンスが更新されます。(有効期限が延長 されます) 期限切れで使えなくなってしまった場合でも、更新手続きがとれ次第、自動的にライセンスが更新さ れます。

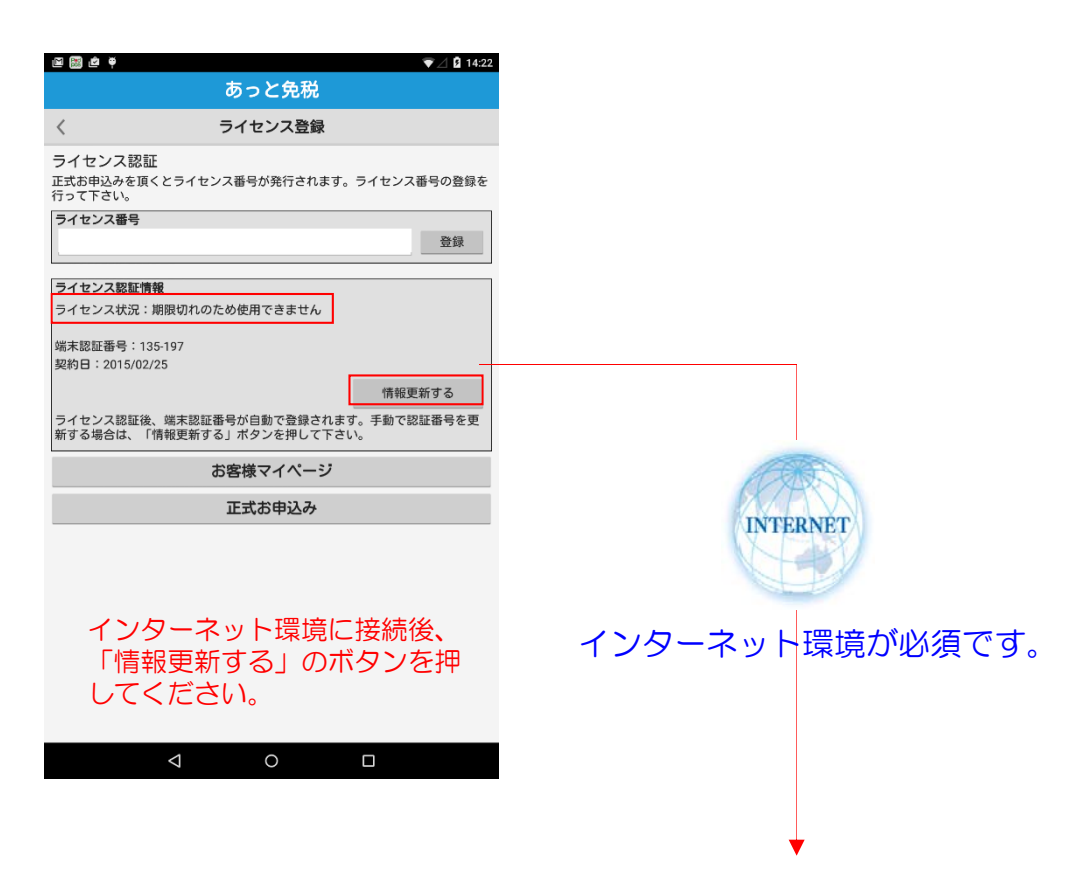

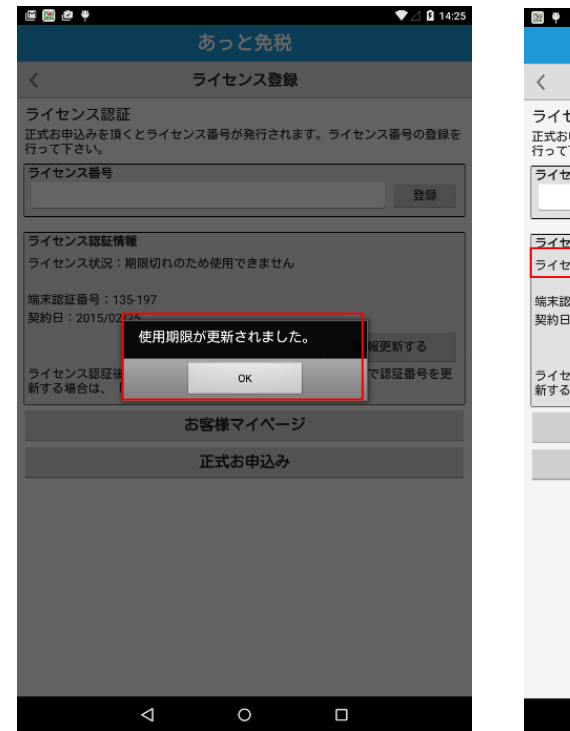

|                      | あ                       | っと免税                    |                           |
|----------------------|-------------------------|-------------------------|---------------------------|
| <                    | ライ                      | センス登録                   |                           |
| ライセンス語               | 忍証                      |                         |                           |
| 正式お申込みを<br>行って下さい。   | 頂くとライセンス番               | 弓が発行されます。               | ライセンス番号の                  |
| ライセンス番号              | 2                       |                         | _                         |
|                      |                         |                         | 89                        |
|                      | T-8# 40                 |                         |                           |
| ライセンス総計              | に1998<br>兄:使用期限 2015/04 | /30                     |                           |
| 5125740              | 6 · IE/II/AIA 2010/04   |                         |                           |
| 端末認証番号:<br>初約日:2015/ | 135-197                 |                         |                           |
| 実利日・2015/            | 02/25                   |                         |                           |
|                      |                         |                         | 情報更新する                    |
| ライセンス認識<br>新する場合は、   | E後、端末認証番号が<br>「情報更新する」ポ | 自動で登録されます。<br>タンを押して下さい | 。手動で認証番 <sup>4</sup><br>。 |
|                      | お客様                     | 東マイページ                  |                           |
|                      |                         |                         |                           |
|                      | 正元                      | (お申込み                   |                           |
|                      | 正式                      | (お申込み                   |                           |
|                      | 正式                      | お申込み                    |                           |
|                      | 正式                      | (お申込み                   |                           |
|                      | ΕŦ                      | はお申込み                   |                           |
|                      | ΤŢ                      | ばお申込み                   |                           |
|                      | ΤŢ                      | (お申込み                   |                           |
|                      | ΤΞ                      | (お申込み                   |                           |
|                      | 正王                      | (お申込み                   |                           |

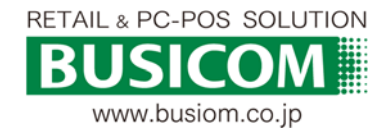